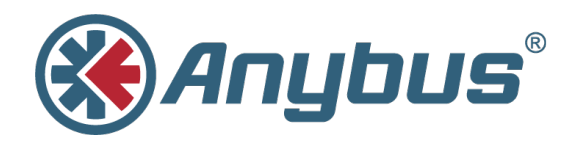

# Anybus CompactCom 40 Diagnostic Events for Modbus-TCP

**APPLICATION NOTE** 

SCM-1202-039 1.1 ENGLISH

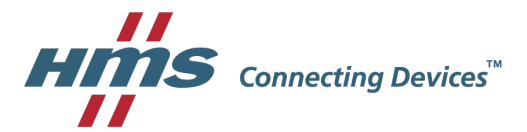

# **Important User Information**

### Liability

Every care has been taken in the preparation of this document. Please inform HMS Industrial Networks AB of any inaccuracies or omissions. The data and illustrations found in this document are not binding. We, HMS Industrial Networks AB, reserve the right to modify our products in line with our policy of continuous product development. The information in this document is subject to change without notice and should not be considered as a commitment by HMS Industrial Networks AB. HMS Industrial Networks AB assumes no responsibility for any errors that may appear in this document.

There are many applications of this product. Those responsible for the use of this device must ensure that all the necessary steps have been taken to verify that the applications meet all performance and safety requirements including any applicable laws, regulations, codes, and standards.

HMS Industrial Networks AB will under no circumstances assume liability or responsibility for any problems that may arise as a result from the use of undocumented features, timing, or functional side effects found outside the documented scope of this product. The effects caused by any direct or indirect use of such aspects of the product are undefined, and may include e.g. compatibility issues and stability issues.

The examples and illustrations in this document are included solely for illustrative purposes. Because of the many variables and requirements associated with any particular implementation, HMS Industrial Networks AB cannot assume responsibility for actual use based on these examples and illustrations.

### **Intellectual Property Rights**

HMS Industrial Networks AB has intellectual property rights relating to technology embodied in the product described in this document. These intellectual property rights may include patents and pending patent applications in the USA and other countries.

### 1 Preface

#### 1.1 About this Document

This application note is intended to provide a description about how diagnostic events are presented in the engineering tool for the industrial network Modbus-TCP.

It is divided into two parts:

Part one provides a short overview of the Anybus CompactCom 40 Diagnostic Object (02h) and its diagnostic events. Part two is an example, showing how to get diagnostic messages displayed for Modbus-TCP using the PLC engineering tool Unity Pro XL V8.0.

#### 1.1.1 Target Audience

This document is meant for trained and skilled personnel working with the equipment described.

You need electrical engineering skills for the installation and commissioning of electrical equipment.

You also need general knowledge of automation and programmable logic controllers, in particular about the Schneider automation software Unity Pro XL. Additionally knowledge on the Modbus-TCP Industrial Ethernet protocol and the Anybus CompactCom (ABCC) object model is necessary.

#### 1.2 History

| Revision | Date       | Description      | Responsible |
|----------|------------|------------------|-------------|
| 1.0      | 2016-10-17 | First version    | OLB         |
| 1.1      | 2017-02-09 | Converted to DOX | KaD         |

#### 1.3 Referenced Documents

| Description                                     | Name / Type                                          | Version       |
|-------------------------------------------------|------------------------------------------------------|---------------|
| HMS Starter Kit                                 | HMS Development Board 2<br>Rev 1.07                  | 0314-1.1.1    |
| Anybus CompactCom 40 module                     | ABCC-M40-EIT                                         | V.1.06        |
| Schneider Electric Modicon                      | CPU: BMX P34 20302                                   | SV: 2.40      |
| M340 Station Components                         | CM: BMX NOC 0401.2                                   | SV: 2.10      |
| Anybus CompactCom 40<br>Modbus-TCP              | Network Guide                                        | V1.10         |
| Anybus CompactCom Soft-<br>ware Design guide    | Software Guide                                       | V3.0          |
| PC with Schneider PLC pro-<br>gramming software | Unity Pro XL                                         | V8.0 - 131118 |
| IDE                                             | KEIL uVision 5                                       | V5.20         |
| Anybus CompactCom Driver                        | Anybus CompactCom Host Application Ex-<br>ample Code | V2.01         |

#### 1.4 More Information about Networks and Products

The latest manuals and EDS files can be found on the HMS website, www.anybus.com

#### 1.5 Trademark Information

Anybus® is a registered trademark of HMS Industrial Networks AB.

All other trademarks are the property of their respective holders.

### 2 Introduction

The ability of an automation device to raise diagnostic events is an important benefit. It may not only reflect a higher level of quality setting it apart from competitors in the market, in the end it will also increase the device's reliability, reduce downtimes by relieving preventive maintenance and protect the investment.

Implementing this feature set allows the device to signal significant incidents towards the PLC. This way operators will immediately be informed in case the device experiences errors or faults.

This document describes how developers of a field device implementing an Anybus Compact-Com 40 Modbus-TCP network interface can use its features to create diagnostics events.

# 3 The Diagnostic Object

The Anybus CompactCom concept is based on an object model.

For detailed information about this, please refer to the Anybus CompactCom 40 Software Design Guide.

For creating diagnostics (information from a field device to a PLC) the CompactCom concept contains the diagnostic object (02h) which is located inside the CompactCom. A diagnostic event is created by sending a **create** (03h) command to the **diagnostic object (02h)** of the CompactCom.

#### 3.1 Create a Diagnostic Event

When the CompactCom device has been started and initialized, the diagnostic object (02h) is solely built up of its object instance #0 containing attributes common to all subsequent instances which may be added in the course of the device's operation. The process of reporting a diagnostic event to the network is initiated by the host application. To this end a *create (03h)* event command message is sent from the host application to the diagnostic object (02h).

The CompactCom will internally create a new instance inside the diagnostic object (02h). This new instance corresponds to a **diagnostic event**.

The *create (03h)* command must contain information for describing the diagnostic event: a **Severity** (CMDExt[0]) and an **Event Code** (CMDExt[1]). The **severity** indicates how critical the event is and if it will recover by itself or not. CMDExt[0] additionally contains a bit called *Ex-tended Diagnostic*, which informs the CompactCom if the event message contains additional user specific data. If the *Extended Diagnostic* bit is set, the additional user specific data will be found in MsgData[8..n], and the standard data in MsgData[0..7].

An **Event Code** informs about the nature of the event, i. e. what caused the device to react, like exceeding temperature or current limit.

### **Command Details: Create**

#### Details

| Command Code: | 03h    |
|---------------|--------|
| Valid For:    | Object |

#### Description

Creates a new instance, in this case representing a new diagnostic event in the host application.

Command details:

| Field         | Contents                                                                           | Note                                                                                             |
|---------------|------------------------------------------------------------------------------------|--------------------------------------------------------------------------------------------------|
| CMDExt[0]     | Bit 0:Extended DiagnosticBit 4-6:SeverityOther bitsReserved. Set to zero.          |                                                                                                  |
| CMDExt[1]     | Event Code, see previous page                                                      |                                                                                                  |
| MsgData[01]   | Slot number associated with the event<br>Set to "0" if unknown or unsupported      | These fields only exist if<br>bit 0 (Extended Diag-                                              |
| MsgData[23]   | ADI associated with the event<br>Set to "0" if unknown or unsupported              | nosuc) is set                                                                                    |
| MsgData[4]    | Element associated with the event<br>Set to "255" if unknown or unsupported        |                                                                                                  |
| MsgData[5]    | Bit in element associated with the event<br>Set to "255" if unknown or unsupported |                                                                                                  |
| MsgData[67]   | Reserved. Set to zero                                                              | ]                                                                                                |
| MsgData[0/8n] | Network specific extension (optional, definition is net-<br>work specific)         | MsgData[8-n] if bit 0 in<br>CmdExt[0] is set<br>MsgData[0-n] if bit 0 in<br>CmdExt[0] is not set |

Response details (Success):

| Field       | Contents                           |
|-------------|------------------------------------|
| MsgData[01] | The number of the created instance |

Response details (Error):

| Error                 | Contents         | Comment                                                                                                    |
|-----------------------|------------------|----------------------------------------------------------------------------------------------------|
| Object Specific Error | MsgData[1] = 02h | Error code (Latching event not supported)<br>The event could not be created since the module<br>does not support latching events                                               |
|                       | MsgData[1] = FFh | Error code (Network specific error)<br>The event could not be created due to a network<br>specific reason.<br>Information about the event is found in response<br>MsgData[2-n] |

#### 3.2 Severity Codes of Diagnostic Events

The following severity codes are defined for the CompactCom:

This parameter indicates the severity level of the event. Only bits 4 - 6 are used for severity level information.

#### Severity Levels

| Bit Combination | Severity             | Comment                                |
|-----------------|----------------------|----------------------------------------|
| 000             | Minor, recoverable   | -                                      |
| 001             | Minor, unrecoverable | Unrecoverable events cannot be deleted |
| 010             | Major, recoverable   | -                                      |
| 011             | Major, unrecoverable | Causes a state-shift to EXCEPTION      |
| 101             | Minor, latching      |                                        |
| 110             | Major, latching      |                                        |
| (other)         | -                    | (reserved for future use)              |

Typically, *recoverable* events are generated by the process e.g. if a temperature exceeds a limit value defined by the device manufacturer (e.g. internal temperature of the device exceeds 50° C). The character of this event is typically a warning when the event is defined as *minor*. The temperature of the device is recoverable as the device can cool down again when some heat producers are cut off.

The device manufacturer will add a *major recoverable* event when he wants to inform the PLC that the temperature has reached a critical high temperature which can damage the device.

An *unrecoverable* diagnostic event is typically created when the device detects that a sensor is broken. The sensor has to be replaced, it will - normally – not recover by itself. If the device has only one sensor and this sensor is broken the device will create a *major unrecoverable* event. The device has to be stopped and to be repaired (replace the broken sensor) before used again otherwise there will be a big risk that the device will be damaged after restart. If the device has some redundant sensors it will create a *minor unrecoverable* event informing the users that the broken sensor should be replaced by another one within the next scheduled inspection.

Minor latching and major latching allow the creation of latching diagnostic event.

In Modbus-TCP, latching events are not supported.

For more information, see the Software Design Guide and the Network Guide of the Anybus CompactCom 40 device.

The device manufacturer has to define which event will be reported as a diagnostic event to the PLC and which severity has to be used.

#### 3.3 Anybus CompactCom Event Codes

The table below shows a list of the event codes applicable for Anybus CompactCom 40 device.

| #   | Meaning                     | Comment                                                                                 |
|-----|-----------------------------|-----------------------------------------------------------------------------------------|
| 10h | Generic Error               | -                                                                                       |
| 20h | Current                     | •                                                                                       |
| 21h | Current, device input side  | -                                                                                       |
| 22h | Current, inside the device  | -                                                                                       |
| 23h | Current, device output side | -                                                                                       |
| 30h | Voltage                     | -                                                                                       |
| 31h | Mains Voltage               | -                                                                                       |
| 32h | Voltage inside the device   | -                                                                                       |
| 33h | Output Voltage              | -                                                                                       |
| 40h | Temperature                 | •                                                                                       |
| 41h | Ambient Temperature         | •                                                                                       |
| 42h | Device Temperature          | •                                                                                       |
| 50h | Device Hardware             | -                                                                                       |
| 60h | Device Software             | •                                                                                       |
| 61h | Internal Software           | •                                                                                       |
| 62h | User Software               | •                                                                                       |
| 63h | Data Set                    | -                                                                                       |
| 70h | Additional Modules          | -                                                                                       |
| 80h | Monitoring                  | -                                                                                       |
| 81h | Communication               | •                                                                                       |
| 82h | Protocol Error              | •                                                                                       |
| 90h | External Error              | •                                                                                       |
| F0h | Additional Functions        | -                                                                                       |
| FFh | NW specific                 | Definition is network-specific; consult separate network guide for further information. |

#### **Event Codes**

The event code **FFh** is used if network specific diagnostics are reported (not considered within this application note).

# 4 Modbus-TCP Diagnostics

To show the commissioning within the Schneider Modicon environment, we will be using the Unity Pro XL engineering tool and start with a blank project. In step one, we will configure the PLC, and in step two the Modbus TCP network and its devices.

### 4.1 PLC Configuration

| New Project                     |                                |                               | X      |  |
|---------------------------------|--------------------------------|-------------------------------|--------|--|
| Show all versions               |                                |                               | ОК     |  |
| PLC                             | Min.OS Version                 | Description                   | Cancel |  |
| I → Modicon M340                |                                |                               |        |  |
| BMX P34 1000                    | 02.50                          | CPU 340-10 Modbus             | Help   |  |
| BMX P34 2000                    | 02.50                          | CPU 340-20 Modbus             |        |  |
| BMX P34 2010                    | 02.00                          | CPU 340-20 Modbus CANopen     |        |  |
| BMX P34 20102                   | 02.50                          | CPU 340-20 Modbus CANopen2    |        |  |
| BMX P34 2020                    | 02.50                          | CPU 340-20 Modbus Ethernet    |        |  |
| BMX P34 2030                    | 02.00                          | CPU 340-20 Ethernet CANopen   |        |  |
| BMX P34 20302                   | 02.50                          | CPU 340-20 Ethemet CANopen2   |        |  |
| BMX PRA 0100                    | 02.50                          | Peripheral Remote I/O Adaptor |        |  |
| · ■ Modicon M580                |                                |                               |        |  |
| i Momentum Unity                |                                |                               |        |  |
| Premium                         |                                |                               |        |  |
| 😠 🗆 Quantum                     |                                |                               |        |  |
|                                 |                                |                               |        |  |
| Rack                            | Description                    |                               |        |  |
| ☐ Modicon M340 local drop       |                                |                               |        |  |
| B Rack                          |                                |                               |        |  |
| BMX:XBP 0400                    | 4 SLOTS BACKPLANE              |                               |        |  |
| BMXXBP 0600                     | BMX X8P 0600 6 SLOTS BACKPLANE |                               |        |  |
| BMXXBP 0800 8 SLOTS BACKPLANE   |                                |                               |        |  |
| BMX X8P 1200 12 SLOTS BACKPLANE |                                |                               |        |  |
| Project Settings                | default settings>              | ()                            |        |  |

Start a Unity Pro XL project by clicking on menu File > New. From the Modicon M340 series of PLCs, select the BMX P34 20302 together with its corresponding rack, in our case an 8 slot backplane as shown in the picture below.

Press OK and right-click on "**PLC bus**" in the navigation list to the left and select **Open**. This will open a new window showing the rack with its power supply, the CPU and 7 empty slots.

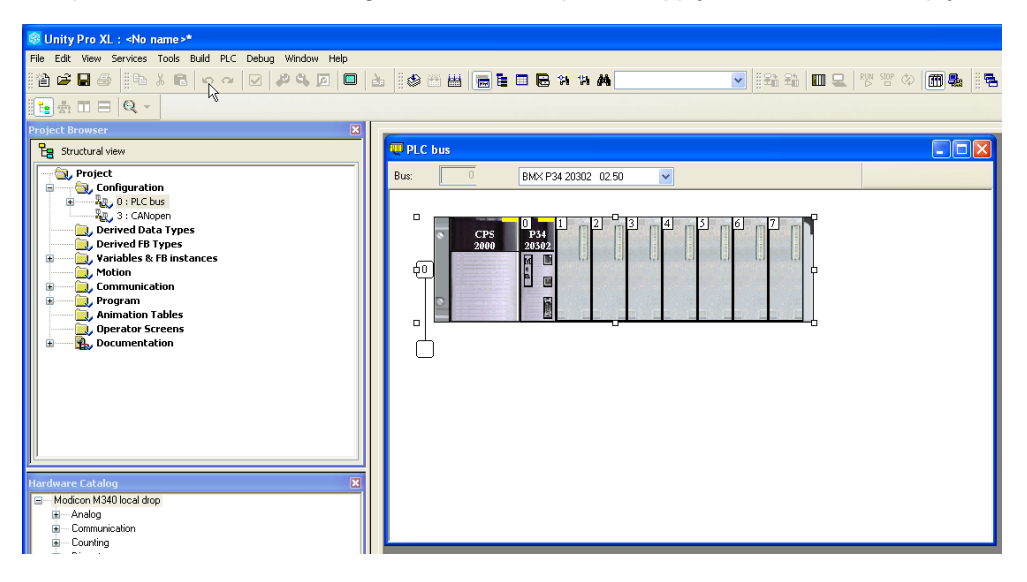

Now add a new communication module to the project by double-clicking on slot 1. This will open a window where you can select the communication module you want to use. In our case, we choose the Ethernet module BMX NOC 0401 from the list.

| Part Number                  | Description                              | Help |
|------------------------------|------------------------------------------|------|
| Modicon M340 local drop      |                                          |      |
| <ul> <li>Analog</li> </ul>   |                                          |      |
| Communication                |                                          |      |
| BMX EIA 0100                 | AS-interface Module V3                   |      |
| BMX NOC 0401                 | Ethernet 4 Port 10/100 RJ45              |      |
| BMX NOC 0401.2               | Ethernet 4 Port 10/100 RJ45              |      |
| BMX NOE 0100                 | Ethernet 1 Port 10/100 RJ45              |      |
| BMX NOE 0100.2               | Ethernet 1 Port 10/100 RJ45              |      |
| BMX NOE 0110                 | Ethernet 1 Port 10/100 RJ45              |      |
| BMX NOE 0110.2               | Ethernet 1 Port 10/100 RJ45              |      |
| BMX NOM 0200                 | Bus Module 2 RS485/232 port              |      |
| BMX NOM 0200.2               | Bus Module 2 RS485/232 port (SV >= V1.2) |      |
| BMX NOR 0200                 | Ethernet 1 port 10/100 RJ45 - RTU        |      |
| BMX NRP 0200                 | Fiber Converter MM/LC 2CH 100Mb          |      |
| BMX NRP 0201                 | Fiber Converter SM/LC 2CH 100Mb          |      |
| E Counting                   |                                          |      |
| <ul> <li>Discrete</li> </ul> |                                          |      |
| Motion                       |                                          |      |

Press OK and the new device will be added as shown in the picture below.

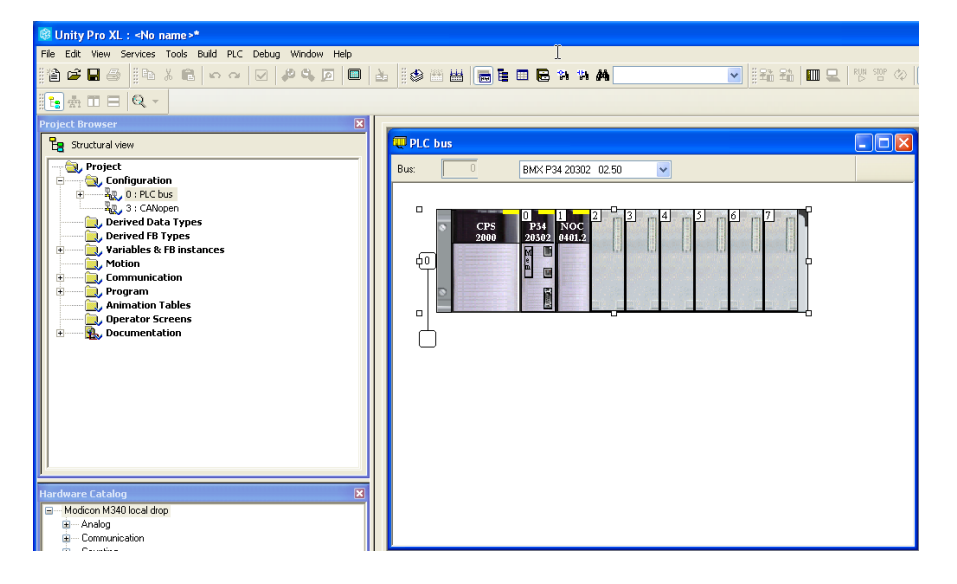

At this stage it is possible to set the IP address of the PLC, which will be taken into effect once the configuration has been downloaded into the PLC. To do this in the project browser, expand the Communication folder then right-click on **Networks** and select **New Network**.

| 🞯 Unity Pro XL : <no< th=""><th>name &gt;*</th></no<> | name >*                                                  |
|-------------------------------------------------------|----------------------------------------------------------|
| File Edit View Services                               | Tools Build PLC Debug Window Help                        |
| 12 <b>6 9</b> 6 16                                    | X 🛍 🗠 🖓 🔽 🖉 🗮 🎽                                          |
| 🔁 🚓 🖿 🗖 🔍 -                                           |                                                          |
| Project Browser                                       |                                                          |
| 🚼 Structural view                                     |                                                          |
| Configurati                                           | ion<br>bus<br>Al Types<br>Types<br>FB instances<br>ation |
| + Program _                                           |                                                          |
| Documer                                               | Add Hyperlink                                            |
| -                                                     | Zoom out                                                 |
|                                                       | Expand all                                               |
|                                                       | Collapse all                                             |
|                                                       |                                                          |
|                                                       |                                                          |
|                                                       |                                                          |
|                                                       |                                                          |

Select Ethernet and choose a name. In our case the network is named "modbus". Click OK.

| Add Network                 | ×    |
|-----------------------------|------|
| Network Comment             |      |
| List of available Networks: |      |
| Ethernet 🔽                  |      |
| Change Name:                |      |
| modbus                      |      |
|                             |      |
| OK Cancel                   | Help |
|                             |      |

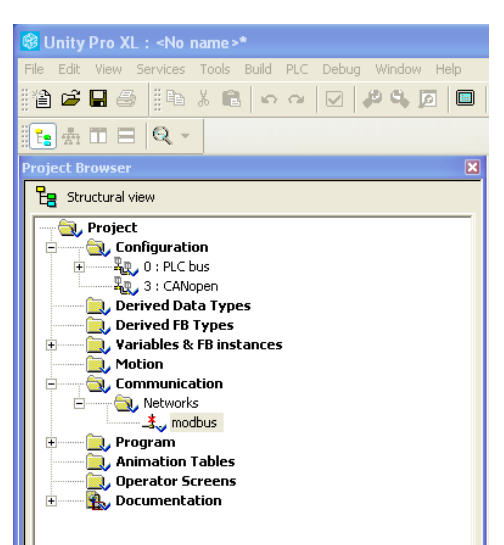

The red X symbol next to the network name means that the network is not linked to an Ethernet port.

Double-click or right-click on modbus and select Open. The picture below will appear

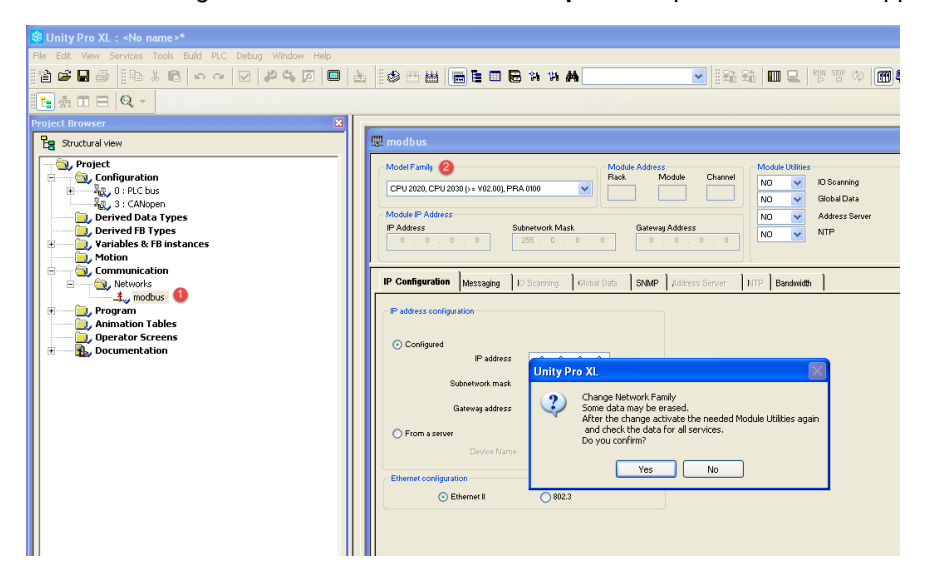

Change the model family to cpu 2020, cpu 2030 (>= V02,00), PRA 0100. Click on Yes.

| 🖫 modbus 💽                                                                                                    |  |
|----------------------------------------------------------------------------------------------------|--|
| Model Fanily         Model Address           CPU 2020, CPU 2020, CPU 2020, 0-> V02.001, FPA 4000         Pack           Model FAddress         No           P Address         Subrevs Address           122         369         1         255         0         0         0         0         0         0         0 |  |
| IP Configuration Messaging SMMP SIMTP Bendmidth                                                                                                    |  |
| IP address configuration                                                                                                    |  |
| Configured       IP address       152. 195. 1.25         Subnetwork mark       255. 255. 0.5         Gatevag softees       0.0.0         C From a server       Dry/or flame         Dry/or flame       O Bherner II         O Etherner II       0902.3                                                              |  |
|                                                                                                    |  |

Enter the IP Address, Subnetwork mask and Gateway address (if needed) as shown in the picture above. Validate your settings in menu Edit > Validate.

In the next step, expand the "**PLC bus**" in the configuration folder and the CPU named **BMX P34 20302**. Double-click on Ethernet and configure the network the PLC module is to be connected to.

Open the configuration in the left navigation list and double-click on the Ethernet interface of the CPU.

The window below will be opened. In the window to the right of the navigation list, select channel 3 under Function *ETH TCP IP* and *modbus* under Net link. Validate the changes by clicking on the black check mark in the project toolbar or in menu Edit > Validate.

| Project Browser 🔀                                                                                                    |                                                                           |  |
|----------------------------------------------------------------------------------------------------|---------------------------------------------------------------------------|--|
| Eg Structural view                                                                                                    | 🔀 0.0 : Ethernet                                                          |  |
| Project Browser 2  Structural view  Configuration  Configuration | Channel 3                                                                 |  |
|                                                                                                    | Function: 2<br>ETH TCP IP V<br>Task:<br>MAST V<br>Net Link: 3<br>modbus V |  |

The connection will be established.

Now you can download your configuration to the PLC. To do this link the PLC to the Unity Pro software through USB (cable), Ethernet, or Modbus.

| Set Address                                  |                                   | ? 🛛                          |
|----------------------------------------------|-----------------------------------|------------------------------|
| ✓ PLC<br>Address                             | Simulator<br>Address<br>127.0.0.1 | Bandwidth<br>Test Connection |
| Media                                        | Media                             |                              |
| USB 💌                                        | ТСРІР                             | ОК                           |
| Communication Parameters                     | Communication Parameters          | Cancel                       |
| Speed rate auto-adaptation at the end of dow | vnload                            | Help                         |

In the menu PLC select Set Address. The following screen appears:

In media menu, select USB, as shown in the above figure. Press OK.

On the Unity Pro XL tab, select **PLC > Connect** to link the M340 system. Open the transfer project to PLC by selecting **PLC > Transfer Project to PLC** 

| Transfer Pro | oject to PLC      |               | $\mathbf{X}$        |
|--------------|-------------------|---------------|---------------------|
| PC Project-  |                   | Overwritten F | PLC Project         |
| Name:        | [no binary found] | Name:         | Project             |
| Version:     |                   | Version:      | 0.0.0               |
| Last Build:  |                   | Last Build:   | 03.01.2017 11:21:26 |
| PLC Ru       | n after Transfer  |               |                     |
|              | Transfer          |               | Cancel              |

After that, disconnect the PLC by clicking PLC > Disconnect. Set the IP address at PLC > Set Address in menu media, select TCPIP and enter the IP address you have configured earlier and then press OK.

### 4.2 Modbus-TCP Network Configuration

The communication module (BMX NOC401.2) is configured via the DTM browser. DTM stands for device type manager, to integrate remote devices, in this case Anybus CompactCom 40 Modbus TCP. The Anybus CompactCom 40 module will be added to the hardware catalog by means of a DTM.

| Host PC<br>                                                                                                    |   |
|----------------------------------------------------------------------------------------------------|---|
| +                                                                                                    |   |
|                                                                                                    |   |
|                                                                                                    |   |
|                                                                                                    |   |
|                                                                                                    |   |
|                                                                                                    |   |
|                                                                                                    |   |
|                                                                                                    |   |
|                                                                                                    |   |
|                                                                                                    |   |
| Dun / + Dun                                                                                                    |   |
| Project browser                                                                                                    | ~ |
|                                                                                                    |   |
| 💫 Project                                                                                                    |   |
| Project                                                                                                    |   |
| Project Configuration Derived Data Types Derived FB Types                                                                                                    |   |
| Project Project Derived Data Types Derived FB Types Derived FB Types Derived FB Types Derived FB Types                                                                                                    |   |
| Project     Configuration     Configuration     Derived Data Types     Variables & F8 instances     Wation     Motion     Somemonication                                                                                                    |   |
| Project     Ornfiguration     Derived Data Types     Ornived Path Types     Variables & FB instances     Motion     Motion     Motion     Motion     Motion     Motion     Motion                                                                                                    |   |
| Configuration     Configuration     Derived Data Types     Derived Data Types     Derived Data Types     Derived Data Types     Communication     Communication     Program     Domotoda     Domotoda     Domotoda     Domotoda                                                                                                    |   |
| Configuration Configuration C |   |
| Project     Grifigaration     Derived Data Types     Derived Data Types     Motion     Motion      |   |
| Configuration     Configuration     Derived bata Types     Derived bata Types     Derived bata Types     Derived B Types     Derived B Types      |   |
| Project     Gonfiguration     Generated Data Types     Derived Data Types     Derived Data Types     Derived Data Types     Derived Data Types     Gonfiguration     Manabas     Gonfiguration     Manabas     Derived Data     Program     Annabas     Derived Data     Derived Data     Derived      |   |

Adding a device to the configuration means adding the DTM device to the Unity Pro's DTM browser. To do this, open the DTM browser by clicking on the menu **Tools** and select **DTM browser**.

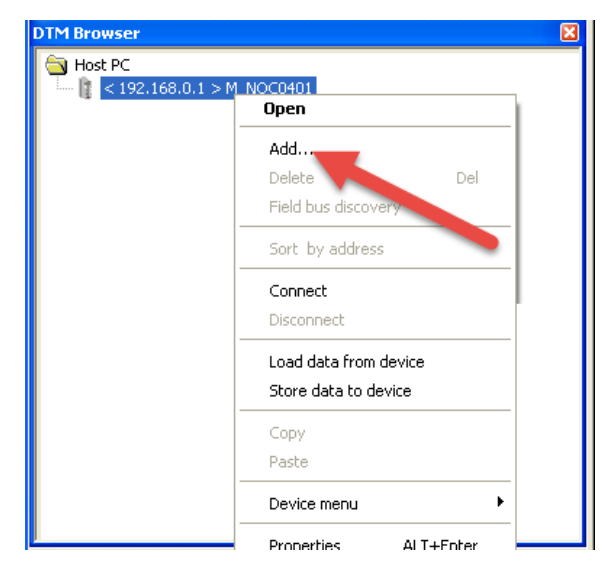

In the DTM browser, select the communication module in order to add the modbus device. Right click on **BMX NOC401.2** then select **Add**. The picture below will appear.

|   | Device                                                                                   | Туре                       | Vendor                                                         | Version                  | Date       | ^ |
|---|------------------------------------------------------------------------------------------|----------------------------|----------------------------------------------------------------|--------------------------|------------|---|
|   | BMX NOC0402 (from EDS)                                                                   | Device                     | Schneider Electric                                             | 1.1                      |            |   |
|   | ETB 1EI 08E 08S PP0 (fro                                                                 | Device                     | Schneider Electric                                             | 3.6                      |            |   |
|   | ETB 1EI 12E 04S PP0 (fro                                                                 | Device                     | Schneider Electric                                             | 3.6                      |            |   |
|   | ETB 1EI 16C P00 (from E                                                                  | Device                     | Schneider Electric                                             | 3.6                      |            |   |
|   | ETB 1EI 16E PP0 (from E                                                                  | Device                     | Schneider Electric                                             | 3.6                      |            |   |
|   | Generic Device                                                                           | Device                     | Schneider Electric                                             | 1.1.16.0                 |            |   |
|   | Generic Device Explicit Msg                                                              | Device                     | Schneider Electric                                             | 1.1.16.0                 |            |   |
|   | Lexium 32 (from EDS)                                                                     | Device                     | Schneider Electric                                             | 1.1                      |            |   |
|   | Modbus Device                                                                            | 1 Device                   | Schneider Electric                                             | 1.1.10.0                 | 2011-04-27 |   |
|   | Schneider TCSESM04XX                                                                     | Device                     | Schneider Electric                                             | 1.1                      |            |   |
|   | Schneider TCSESM04XX                                                                     | Device                     | Schneider Electric                                             | 1.2                      |            |   |
|   | Schneider TCSESM06XX                                                                     | Device                     | Schneider Electric                                             | 1.2                      |            |   |
|   | Schneider TCSESM08XX                                                                     | Device                     | Schneider Electric                                             | 1.1                      |            |   |
|   | Schneider TCSESM08XX                                                                     | Device                     | Schneider Electric                                             | 1.1                      |            |   |
|   | Schneider TCSESM08XX                                                                     | Device                     | Schneider Electric                                             | 1.2                      |            |   |
|   | Schneider TCSESM10XX                                                                     | Device                     | Schneider Electric                                             | 1.1                      |            |   |
|   | Schneider TCSESM10XX                                                                     | Device                     | Schneider Electric                                             | 1.2                      |            |   |
|   | Schneider TCSESM16XX                                                                     | Device                     | Schneider Electric                                             | 1.1                      |            |   |
| 1 | Schneider TCSESM16XX                                                                     | Device                     | Schneider Electric                                             | 12                       |            | ~ |
|   | Schneider TCSESM10X<br>Schneider TCSESM10X<br>Schneider TCSESM16X<br>Schneider TCSESM16X | Device<br>Device<br>Device | Schneider Electric<br>Schneider Electric<br>Schneider Electric | 1.1<br>1.2<br>1.1<br>1.2 | Close      |   |

Select Modbus Device (1) then Press Add DTM (2) as shown above.

| Properties of device                                            |
|-----------------------------------------------------------------|
| General Device information DTM information Protocol information |
| CDTM name management                                            |
| Alias name : Modbus_Device                                      |
| Tag name :                                                      |
| C Default I/O vision management                                 |
| Default input I/O vision                                        |
| Variable name : Modbus_Device_IN                                |
| Default output I/O vision                                       |
| Variable name : Modbus_Device_OUT                               |
|                                                                 |
| OK Cancel Help                                                  |

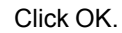

| Source Address:       Source Address:         Source PAddress:       1921601222         Source PAddress:       1921601222         Source PAddress:       255 255 255 0         Stab-Network Mask:       255 255 255 0         Etherket/IP Local Slave 3       Etherket/IP Network Detection:         Begin detection range address:       192 . 168 . 1 . 1         Local Slave 3       End detection range address:       192 . 168 . 1 . 1         Moduss Network Detection:       Begin detection range address:       192 . 168 . 1 . 1         End detection range address:       192 . 168 . 1 . 1       End detection:         Begin detection range address:       192 . 168 . 1 . 1       End detection:         Begin detection range address:       192 . 168 . 1 . 1       End detection:         Begin detection range address:       192 . 168 . 1 . 1       End detection:         Begin detection range address:       192 . 168 . 1 . 1       End detection:                                                                                                    |  |
|----------------------------------------------------------------------------------------------------|--|
| Eberheut/JD Local Salves     Eberheut/JD Local Salves     Eberheut/JD Retwork Detection:     Eterns     Eberheut/JD Retwork Detection:     Texns     Eocol Salves     Eberheut/JD Retwork Detection:     Texns     Eocol Salves     Eberheut/JD Retwork Detection:     Eocol Salves     Eberheut/JD Retwork Detection:     Eocol Salves     Eberheut/JD Retwork Detection:     Eocol Salves     Eberheut/JD Retwork Detection:     Eocol Salves     Eocol Salves     Eberheut/JD Retwork Detection:     Eocol Salves     Eocol Salves     Eocol |  |
| Logging         Modular Network Detaction           Begin detection range address:         192 . 168 . 1 . 1           End detection range address:         192 . 168 . 1 . 254                                                                                                    |  |
|                                                                                                    |  |
|                                                                                                    |  |

Double-click on the communication module ( <192.168.0.1> M\_NOC0401.2). A window to the right of the navigation list will be opened. Set up the IP address of your host PC under **Channel properties** as shown above.

| M_NOC0401<br>Communication<br>M_NOC0401                                                                                                    |                                                                                                    |                                                    |          | Schneider      |
|----------------------------------------------------------------------------------------------------|----------------------------------------------------------------------------------------------------|----------------------------------------------------|----------|----------------|
| Control Properties  Subtraction  Subtraction  Subtractio | Cerfiguration:<br>Group Pranter<br>Produce Rodows<br>Produce Rodows<br>Produce Rodows<br>Produce Rodows<br>Convey Briddees<br>Centry Information | 3.8%<br>Value<br>192.108.0.1<br>0.0.0.0<br>0.0.0.0 | v<br>Uxt |                |
| Hep GD Disconnected Data set M_N0D0401                                                                                                    |                                                                                                    |                                                    | DK       | Cancel Apply 2 |

In TCP/IP set the configuration to **static**. Change the IP address of the communication module M\_NOC0401. In our case, set the IP address to 192.168.1.1.

Then under **Device List**, select your modbus device. In the tab **Address Setting**, change the IP address corresponding to the IP address of the Anybus CompactCom Modbus-TCP module.

| Channel Properties                                                                                                    | Properties Address Setting Request Setting |                 |
|----------------------------------------------------------------------------------------------------|--------------------------------------------|-----------------|
| Dervices<br>EtherNet/IP Local Slaves<br>Device List<br>Local (003) Modbus_Device <md8: 192.168.1.2=""><br/>Localina</md8:> | Change Address<br>IP Address: 19           | 2 . 168 . 1 . 2 |
|                                                                                                    | Address Server DHCP for this device: Disa  | oled V          |
|                                                                                                    | Identified by:                             | Address 💌       |
|                                                                                                    | Identifier: 004                            | , 255 , 255 , 0 |
|                                                                                                    | Gateway:                                   |                 |
|                                                                                                    |                                            |                 |
|                                                                                                    |                                            |                 |
|                                                                                                    |                                            |                 |

Move to the next tab **Request Setting** and click on **Add Request**. Default values will be filled out in the first row.

Then, set the new length of the I/O data in RD length and WR length .

**RD** address indicates the address of the PLC memory where from each device the information is read and stored and **WR** address indicates the address of PLC memory from where data is written into the slave device.

| M_NOC0401<br>Communication<br>M_NOC0401 |               |                         |                     |            |           |            | s          | chneider<br>ØElectric |
|-----------------------------------------|---------------|-------------------------|---------------------|------------|-----------|------------|------------|-----------------------|
| Channel Properties                      | Properties Ad | dress Setting Request S | etting              |            |           |            |            |                       |
| EtherNet/IP Local Slaves                |               |                         |                     |            |           |            |            |                       |
| E / Device List                         | bba           | Perwet                  | Demove              |            |           |            |            |                       |
| [003] Modbus_Device                     |               |                         | Toomove             |            |           |            |            |                       |
| Request UU1: Items                      | Unit ID       | Health Time Out(ms)     | Repetitive Rate(ms) | RD Address | RD Length | Last Value | WR Address | WR Length             |
| couping                                 | 255           | 1500                    | 60                  | / 120      | / 32      | Hold Value | / 10       | / 32                  |
|                                         | 2             | _                       |                     |            | ju -      |            |            | ,                     |
| Help                                    |               |                         |                     |            | 0         |            | Cancel     | Apply                 |

As example, set **RD length** to 32 words and **WR length** to 32 words as shown above... and click on apply.

Click on **Request 001: Items**. The elements are applied to the PLC as bytes, but the presentation of the data can be modified depending on how you want to access the data (e.g. as 16-bit registers).

In this example the first eight elements are presented as words at the outputs, leaving the rest as bytes.

To do this, select, with the mouse, the number of bytes you want to present as words then click on **Define Item(s)**. We can do the same for inputs. Confirm by clicking on apply.

| Channel Properties<br>Channel Properties<br>Photos<br>Photos | Trox       Input (bit) Output: Output: Output:         Offset(Device Offset(Correction (Dem Name))         Offset(Device Offset(Correction (Dem Name))         Offset(Device Offset(Correction (Dem Name))         Offset(Device Offset(Correction (Dem Name))         Output:         Output: |
|----------------------------------------------------------------------------------------------------|----------------------------------------------------------------------------------------------------|
| Нер                                                                                                    | ROCKLJW*<br>CK Cancel Heb<br>OK Cancel Apply                                                                                                    |

Configure I/O word range of BMX NOC 0401.2. In the Project browser window double-click on BMX NOC 0401.2, then select the configuration tab. Type in the starting address and maximum number of 16 bits words dedicated for inputs/outputs as shown below. Validate the settings by clicking on the black check mark.

|                                                                                                    |                                              | _ |
|----------------------------------------------------------------------------------------------------|----------------------------------------------|---|
| Unity Pro XL : <no name="">* - [0.1 : BMX NOC 0401.2]</no>                                                                                                    | 2]                                           |   |
| 🗱 File Edit View Services Tools Build PLC Debug Window                                                                                                    | w Help                                       |   |
| 11 🖆 🖬 🍜 11 h 🖇 🛍 🗠 🗠 🔽 🥔 🗛 🗖                                                                                                    | I 🗖 🛓 🕸 🕮 📻 🖬 🖷 🖬 🖬 🖬 🚺                      | 2 |
| 1 🗈 🖻 🔍 🔹 🕚                                                                                                    |                                              |   |
| Project Browser                                                                                                    |                                              |   |
| 皆 Structural view                                                                                                    | Ethernet 4 Port 10/100 RJ45                  |   |
| Project                                                                                                    | BMX NOC 0401.2 Configuration                 |   |
| E RC bus                                                                                                    | Project                                      |   |
| (P) (P) : BMX XBP 0800     (P) (P) : BMX (CPS 2000                                                                                                    | Network name : M_NDC0401_2                   |   |
| I 0 : BMX P34 20302                                                                                                    |                                              |   |
| CANopen                                                                                                    | Inputs Outputs                               |   |
| Ethernet                                                                                                    | 2/MW index: 0 2/MW index: 100                |   |
| 2                                                                                                    |                                              |   |
| 3                                                                                                    | Max size: 100 Max size: 100                  |   |
| 4                                                                                                    |                                              |   |
| 5                                                                                                    | <ul> <li>EIP connectivity network</li> </ul> |   |
| 7                                                                                                    | Update application                           |   |
| 3 : CANopen                                                                                                    |                                              |   |
| Derived Data Types                                                                                                    |                                              |   |
| Variables & FB instances                                                                                                    |                                              |   |
|                                                                                                    |                                              |   |
| DTM Browser                                                                                                    |                                              |   |
| S Host PC                                                                                                    |                                              |   |
| Image: Second Second Secon |                                              |   |
| - 🗒, < Modbus:192.168.1.2 > Modbus_Device                                                                                                    |                                              |   |

Before you build your project, the CANopen inputs/outputs values should be set to zero as described in the following picture. Then validated, built and saved.

| 🚳 Unity Pro XL : <no name="">* - [0.0 : CANopen : CANop</no>                                                                                                    | pen comm head Expert]                                                                                                    |
|----------------------------------------------------------------------------------------------------|----------------------------------------------------------------------------------------------------|
| 🔡 File Edit View Services Tools Build PLC Debug Windo                                                                                                    | w Help                                                                                                    |
| 🍅 🖬 🕾    🏗 X 💼   🏎 🕢 🖊 🐥 🙆                                                                                                    | 🗖   🕹    🕸 🖽 🗃 🗃 🖬 🖶 🖬 🖬 🗛 💽 🔍    🏥 🏥 🛄 🖳                                                                                                    |
| 1 = A - 3                                                                                                    |                                                                                                    |
| Project Browser 🛛 🗙                                                                                                    |                                                                                                    |
| B Structural view                                                                                                    | Communicator head CANopen                                                                                                    |
| Project                                                                                                    | CANopen comm head Ex                                                                                                    |
| C 01: PAC bus     C 01: PAC bus     C 01: PAC x5P 0800     C (P(P): BMX CPS 2000     C (P(P): BMX CPS 2000     C (P(P | Imputs       Outputs         Pathack       Pathack         Nb. of words (2MMV)       Imputs         Index of tat XMMV       Imputs         Nb. of words (2MMV)       Imputs         Index of tat XMMV       Imputs         Nb. of words (2MMV)       Imputs         Index of tat XMMV       Imputs         Nb. of bits (2MM)       Imputs         Index of tat XMMV       Imputs         Bus parameters       Transmission speed         SYNC Message COB-ID       220         SYNC Message Period       100 |
| Variables & FB instances                                                                                                    | NMT inhibit time         6         ms           Device Bootup Time Out         50         ms                                                                                                    |
| D IM Browser                                                                                                    | Adr. Device Name Specific SDO timeout (ms)                                                                                                    |
| Host PC       Image: State State Sta              | 1 19000<br>2 19000<br>3 15000<br>4 19000                                                                                                    |

Download your project to the PLC. Set up the standard mode in the PLC menu. Then select *transfer project to the PLC* and click on transfer to finish the operation. In the menu toolbar, click on the **Run** icon.

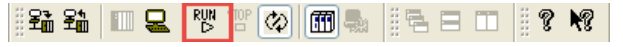

The process data exchange can start between the PLC and the Anybus CompactCom device.

Select the DTM you want to connect to remote device (in this case, the CompactCom Modbus-TCP device). Click the right mouse button and select **Connect**. If the device name appears in bold text it is connected as shown below.

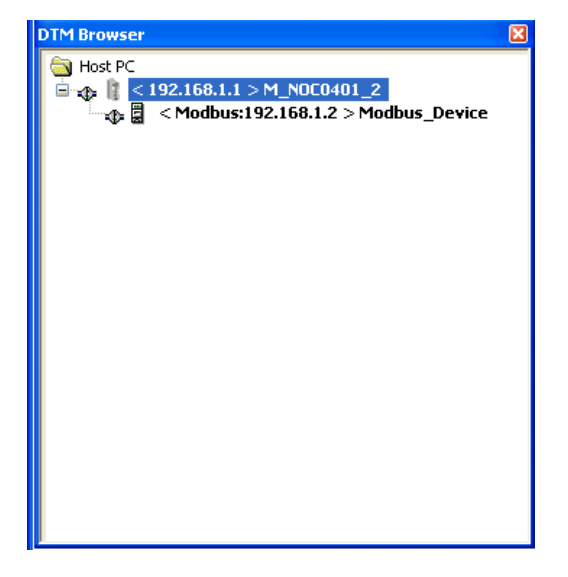

#### 4.3 Diagnostics in Modbus-TCP

This section shows how Modbus-TCP handles diagnostic data.

Modbus-TCP provides only one way for reporting diagnosis messages. This is done through the acyclic data channel.

|        |                                           |                                                                         |                                  | Functi | on Codes |       |
|--------|-------------------------------------------|-------------------------------------------------------------------------|----------------------------------|--------|----------|-------|
|        |                                           |                                                                         |                                  | code   | Sub code | (hex) |
|        | ]                                         | Physical Discrete Inputs                                                | Read Discrete Inputs             | 02     |          | 02    |
|        |                                           | Internal Bits                                                           | Read Coils                       | 01     |          | 01    |
|        | Bit access                                | Or                                                                      | Write Single Coil                | 05     |          | 05    |
|        |                                           | Physical coils                                                          | Write Multiple Coils             | 15     |          | 0F    |
| Data   |                                           | Physical Input Registers                                                | Read Input Register              | 04     |          | 04    |
| Access |                                           | 16 bits Internal Registers<br>access Or<br>Physical Output<br>Registers | Read Holding Registers           | 03     |          | 03    |
|        | 16 bits                                   |                                                                         | Write Single Register            | 06     |          | 06    |
|        | access Or<br>Physical Output<br>Registers |                                                                         | Write Multiple Registers         | 16     |          | 10    |
|        |                                           |                                                                         | Read/Write Multiple Registers    | 23     |          | 17    |
|        |                                           |                                                                         | Mask Write Register              | 22     |          | 16    |
|        |                                           |                                                                         | Read FIFO queue                  | 24     |          | 18    |
|        |                                           |                                                                         | Read File record                 | 20     | 6        | 14    |
|        | File record access                        |                                                                         | Write File record                | 21     | 6        | 15    |
|        |                                           |                                                                         | Read Exception status            | 07     |          | 07    |
|        |                                           |                                                                         | Diagnostic                       | 08     | 00-18    |       |
|        | Diagnostics                               |                                                                         | Get Com event counter            | 11     |          | OB    |
|        |                                           |                                                                         | Get Com Event Log                | 12     |          | 0C    |
|        |                                           |                                                                         | Report Slave ID                  | 17     |          | 11    |
|        |                                           |                                                                         | Read device Identification       | 43     | 14       | 2B    |
|        | (                                         | Other                                                                   | Encapsulated Interface Transport | 43     |          | 2B    |

In the Modbus protocol, function codes are used to access data. They determine whether data is to be read or written, and what kind of data is involved. The table above shows public function codes that give access to 16 bit registers.

The Modbus function code dedicated to diagnosis is 08. It is applicable **only** for serial line devices.

Therefore, the Anybus CompactCom 40 Modbus-TCP is devised to use function code **04** to read out specific Input Registers dedicated to diagnostics events.

| Range      | Contenta               | Notes                                                                                                  |
|------------|------------------------|----------------------------------------------------------------------------------------------------|
| 0000h02FFh | Write Process Data     | •                                                                                                    |
| 0300h07FFh | Reserved               | -                                                                                                    |
| рвоон      | Diagnostic Event Count | Number of pending diagnostic events.<br>There may be "gaps" between active diagnostic events. Inactive |
| 0801h      | Diagnostic Event #1    | These registers corresponds to instances in the Diagnostic                                             |
| 0802h      | Diagnostic Event #2    | Object (02h), see "Diagnostic Object (02h)" on page 64.                                                |
| 0803h      | Diagnostic Event #3    |                                                                                                    |
| 0804h      | Diagnostic Event #4    |                                                                                                    |
| 0805h      | Diagnostic Event #5    | High byte = Severity                                                                                   |
| 0806h      | Diagnostic Event #6    | Low byte = Event Code                                                                                  |

Extended diagnostic information is not supported by the Anybus CompactCom 40 Modbus-TCP since **network specific** information is not **implemented**.

# 5 Application Example

In this example, we are using the Anybus CompactCom 40 Starter Kit in which we integrate the Anybus CompactCom 40 device. We use the host application example code for the windows platform to simulate the host application. We also run the automation engineering tool Unity Pro XL by Schneider, for configuring the PLC. In this example, we employ Modicon 340 with -CPU BMX P34 20302- used as PLC-controller and -BMX NOC 0401.2- used as communication module. The engineering tool will also report the diagnostic events sent by the CompactCom device to the PLC.

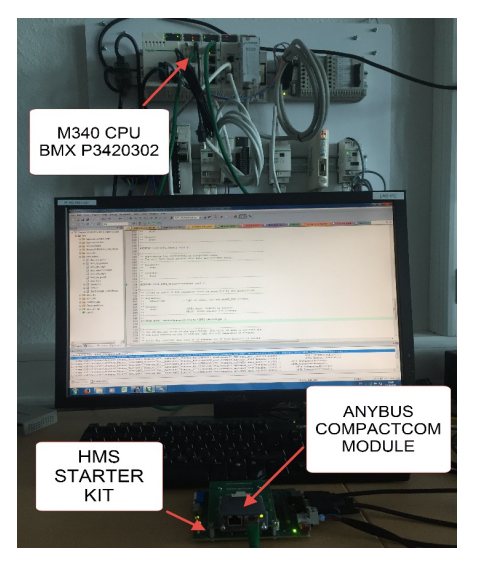

The following section will explain what has to be done from the application side to make the Anybus CompactCom 40 Modbus-TCP device send *field device diagnosis* to the network master.

#### 5.1 Sample for Creating a Diagnostic Event

This sample is intended to show how to create a diagnostic event in the CompactCom using the Anybus CompactCom 40 host application example code. The example below shows the structure of a *create (03h) event command message*, that generates a diagnostic event defined as *minor recoverable* for the event code *temperature*.

Section 6.1 will show how this event is displayed on Unity Pro XL.

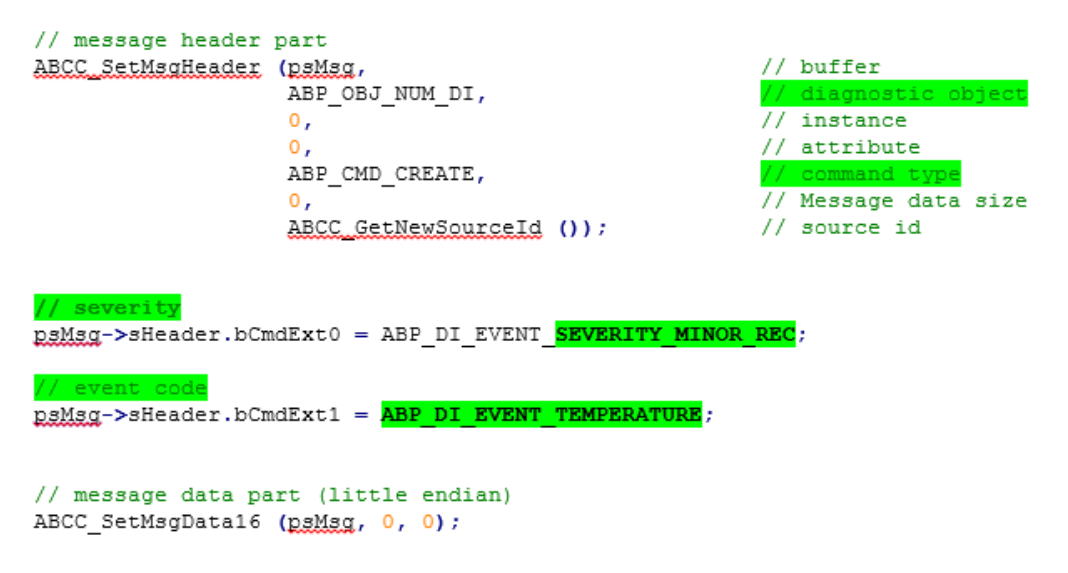

The *create (03h)* event command above has created a diagnostic event including the severity code (*minor recoverable (0x00)*) and the event code (*temperature (0x40)*). There is no data included in the message in this case.

The following section will show the appropriate diagnostic message for each diagnostic event when a diagnostic event is created and deleted from the Modbus-TCP slave device.

#### 6

### Readout of Diagnostics in Unity Pro XL

This section shows how Unity Pro XL handles diagnostic data.

Start your project in Unity Pro XL with all the settings complete, including your Anybus CompactCom 40 Modbus-TCP device. Since the Modbus protocol only allows acyclic access to registers for reading diagnostic messages, to be able to read out diagnostic information from a Modbus-TCP slave device we use the Modbus Explicit Message window. This is done to send an explicit message from the Unity Pro XL to a Modbus-TCP device -Here the CompactCom 40 Modbus-TCP module.

| DTM Browser<br>→ Host PC<br>→ ⊕<br>→ ⊕<br>→ ←<br>→ ←<br>→ ←<br>→ ←<br>→ ←<br>→ ←<br>→ ←<br>→ ←<br>→ ← ←<br>→ ← ← → ← → ← → ← → ← → ← → ← → ← → ← → | Open         Add           Delete         Del           Field bus discovery         Sort: by address           Connect         Disconnect           Disconect         Load data from device           Store data to device         Copy           Paste         Sort                                                                                                    |                                                                                                    |                                                                                                    |
|----------------------------------------------------------------------------------------------------|----------------------------------------------------------------------------------------------------|----------------------------------------------------------------------------------------------------|----------------------------------------------------------------------------------------------------|
| Linking<br>Process succeeded                                                                                                    | Device menu         Image: Comparison of the comparison of the compari | Offline Parameter<br>Online Parameter<br>Compare<br>Configuration<br>Observe<br>Diagnosis<br>Additional functions | Add EDS to library<br>Remove EDS from library<br>Online Action<br>Ethernet/IP Explicit Message<br>Modbus Explicit Message<br>About<br>Advanced Mode |

In the DTM browser, select the communication module and right click. In the dropdown menu, select **Device menu**  $\rightarrow$  Additional functions  $\rightarrow$  **Modbus Explicit Message** as shown below.

The Modbus Explicit Message window will be opened.

Before performing explicit messaging, connect the DTM for the communication module to the CompactCom 40 device.

To do this, select the module node in the DTM Browser, then select  $Edit \rightarrow Connect$ .

The Modbus-TCP Explicit Message window, below, presents an example of both the configuration of a Modbus-TCP explicit message, and the response. In this example, the explicit message is used to read the six input registers in the CompactCom Modbus-TCP device dedicated for diagnostic events, starting at offset 2049.

To configure the explicit message means, here, to type the IP address of the CompactCom device, select the function code **04** including the action to perform **ReadInputRegisters**, set the number of registers to read to the value 6 and the start address to 2049 (0801h). After the configuration of the explicit message is done, click on **Send to Device** in the red frame. The diagnostic information will be displayed in the response area, in hexadecimal format, in the green frame.

| M_NOC0401.2              |                         |                           |   |
|--------------------------|-------------------------|---------------------------|---|
| M_NOC0401_2              |                         |                           |   |
| Address                  | IP Address of ABCC      | Service Function Code     |   |
| IP Address               | 192 . 168 . 1 . 2       | Number 4                  | 2 |
| Start Address            | 2049                    | Name ReadInputRegisters   |   |
| Quantity                 | 6                       |                           |   |
| Read Device Id Code      | Basic Device Identity 👻 | Diagnostic Input Register |   |
| Object Id                | 0                       | Send to Device            |   |
| Cink 10                  | 235                     | Repeat(500ms)             |   |
|                          |                         |                           |   |
| Response (Hex)           |                         |                           |   |
| 00 00 00 00 00 00        | 0 00 00;                |                           | 4 |
|                          |                         |                           |   |
|                          |                         |                           |   |
| Cable                    |                         |                           |   |
| Status = 0(0x0), descrip | kion:ModbusNoError      |                           |   |
|                          |                         |                           |   |
|                          |                         |                           |   |
| Help                     |                         |                           |   |
| € Connected              | C Device                |                           |   |
|                          |                         |                           |   |
| M_N0C0401                |                         |                           |   |

#### 6.1 Severity: Minor Recoverable and Major Recoverable

The picture below presents two active diagnostic events defined as **minor recoverable (00h)** highlighted in yellow and two other active diagnostic events highlighted in red defined **as major recoverable (20h).** In this case four input registers are read. Each input register contains 2 bytes. The first byte is the high byte returning the severity code and the second byte is the low byte associated with the event code.

| M_NDC0401.2<br>Communication<br>M_NDC0401_2                                                       |                                                                                                    |                           |                                                   |                 |  |
|---------------------------------------------------------------------------------------------------|----------------------------------------------------------------------------------------------------|---------------------------|---------------------------------------------------|-----------------|--|
| Address<br>IP Address<br>Start Address<br>Quantity<br>Read Device Id Code<br>Object Id<br>Unit Id | 192         168         1         2           2049         6         6         6           Basic Device Identity         V         1         1           255         255         1         1         1 | Service<br>Number<br>Name | 4 ReadirputRegisters Send to Device Repeat(S00me) | Data            |  |
| Response (Hex)<br>00 40 00 20 20 3<br>00 00 00 00 20 3                                            | 1 20 33 <mark>; .0. 1 3</mark><br>;                                                                                                    |                           |                                                   | <b>k</b> 3<br>≪ |  |
| Status = D(0x0), descrip                                                                          | otion:ModbusNoError                                                                                                    |                           |                                                   |                 |  |

#### 6.2 Severity: Minor Unrecoverable

The picture below shows two active diagnostic events defined as *minor unrecoverable*. From the response area, two input registers can be read out. Each input register provides the information about the severity of the event and the nature of the event. In the first input register the high byte (0x10) represents the severity code (*minor unrecoverable event*) and the low byte (20h, "Current") the nature of the event which represents the event code. This diagnostic event cannot be deleted. A reset of the CompactCom device will delete this diagnostic event.

| M_NDC0401.2<br>Communication<br>M_NDC0401_2                                                                                             |                                                                                     |                                 |                                                                 |          | Schneider<br>Electric |
|----------------------------------------------------------------------------------------------------|-------------------------------------------------------------------------------------|---------------------------------|-----------------------------------------------------------------|----------|-----------------------|
| Address<br>IP Address<br>Start Address<br>Quanthy<br>Read Device Id Code<br>Object Id<br>Unit Id<br>Response (Hex)<br>10 20 10 30 00 00 | 19216812         2049         6         Basic Device Identity         0         255 | Service<br>Number 4<br>Name Rea | dirputRegisters  dirputRegisters  Send to Device  Repeat(500me) | Data     |                       |
| Status<br>Status = 0(0x0), descrip                                                                                                    | tion:ModbusNoError                                                                  |                                 |                                                                 | <u>×</u> |                       |

#### 6.3 Severity: Major Unrecoverable

The creation of a *major unrecoverable* diagnostic event causes the Anybus CompactCom 40 device to enter EXCEPTION state. This results in a disconnection of the device from the network. It is not possible to report any diagnostic. This is confirmed by the picture below.

| M_N0C0401.2<br>Communication<br>M_N0C0401_2                                                                         |                                                                                     |                           |                                                   |                                                                                                    | Schneider<br>Gelectric |
|----------------------------------------------------------------------------------------------------|-------------------------------------------------------------------------------------|---------------------------|---------------------------------------------------|----------------------------------------------------------------------------------------------------|------------------------|
| Address<br>IP Address<br>Start Address<br>Quantity<br>Read Device Id Code<br>Object Id<br>Unit Id<br>Response (Hex) | 19216812         2049         6         Basic Device Identity         0         255 | Service<br>Number<br>Name | 4 ReadInpulRegisters Send to Device Repeat(S00ms) | Data Andrew Construction of the second second secon |                        |
| Status<br>Status = 5(0x5), descrip                                                                                  | otion: ModbusConnectionError                                                        |                           |                                                   |                                                                                                    |                        |